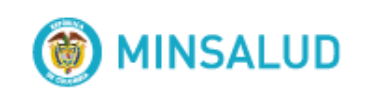

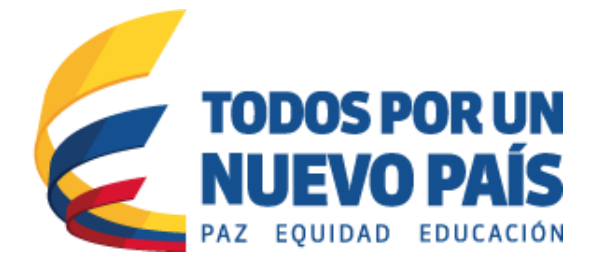

#### TODO SOBRE LA ETAPA DE NOMINACIÓN

Dirección de Regulación de Beneficios, Costos y Tarifas Bogotá D.C. Marzo 2017

# ¿Para qué nominar tecnologías para posible exclusión?

Para asegurar que los recursos públicos sólo financien tecnologías necesarias, seguras y eficaces.

#### ¿Cuáles tecnologías puedo nominar?

Se pueden nominar medicamentos, procedimientos, dispositivos entre otras tecnologías que cumplan con uno o más de los siguientes criterios (establecidos en la Ley Estatutaria 1751 de 2015):

- a) que tengan como finalidad principal un propósito cosmético o suntuario no relacionado con la recuperación o mantenimiento de la capacidad funcional o vital de las personas;
- b) que no exista evidencia científica sobre su seguridad y eficacia clínica;
- c) que no exista evidencia científica sobre su efectividad clínica;
- d) que su uso no haya sido autorizado por la autoridad competente;
- e) que se encuentren en fase de experimentación;
- f) que tengan que ser prestados en el exterior.

#### ¿Quiénes pueden nominar?

Todos los actores del sistema que se encuentren previamente registrados en el Registro de Participación Ciudadana el cual se encuentra en la página del Ministerio de Salud y Protección Social –Minsalud- dispuesto en el siguiente enlace:

https://participacionciudadana.minsalud.gov.co/InscripcionParticipacionCiudada na/inicio.html

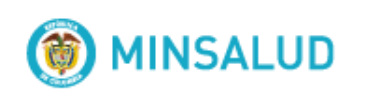

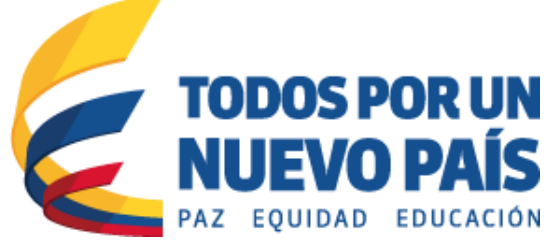

## ¿Cómo se nomina una tecnología para posible exclusión?

Para realizar la nominación de una tecnología se deben seguir los siguientes pasos:

- 1. Identificar la tecnología que cumpla con al menos uno de los criterios de exclusión.
- Descargar el "Formato de nominaciones exclusiones" para la fase de nominación y priorización del Procedimiento Técnico-Científico de la página web de Minsalud (https://www.minsalud.gov.co/salud/POS/Paginas/participe-y-opine-enla-actualizacion.aspx).
- 3. Abra el archivo "formato-nominacion-exclusiones.xlsm" desde Excel (también lo puede descargar en pdf e imprimirlo para diligenciarlo manualmente).
- 4. Seleccione la pestaña "instructivo" con el fin de conocer las instrucciones para la correcto diligenciamiento del Formato (este instructivo también se puede descargar en pdf).
- 5. Seleccione la pestaña "Formato" y diligéncielo conforme a las instrucciones del paso anterior.
- 6. Imprima el formato y remítalo a Minsalud (Carrera 13 No. 32-76, Bogotá D.C)

### ¿Cómo hacer seguimiento a las tecnologías nominadas?

Par que los nominadores y demás partes interesados puedan conocer y hacer seguimiento a las tecnologías nominadas, los resultados serán publicados semanalmente por Minsalud en su página web.

#### ¿Cómo se realizan las objeciones, observaciones o aportes a las nominaciones?

Una vez sea publicado el listado total de nominaciones, los interesados podrán presentar objeciones, observaciones o aportes a las nominaciones, adjuntando la

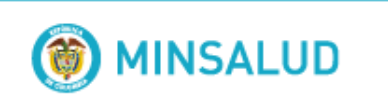

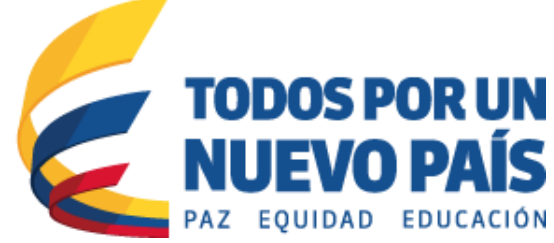

evidencia técnico – científica respectiva. Para lo cual debe seguir los siguientes pasos:

- Descargar el "Formato de nominaciones objeciones exclusiones" para la fase de nominación y priorización del Procedimiento Técnico-Científico de la página web de Minsalud (https://www.minsalud.gov.co/salud/POS/Paginas/participe-y-opine-enla-actualizacion.aspx).
- 2. Abra el archivo "formato-nominacion-objeciones.xlsm" desde Excel (también lo puede descargar en pdf e imprimirlo para diligenciarlo manualmente).
- 3. Seleccione la pestaña "instructivo" con el fin de conocer las instrucciones para la correcto diligenciamiento del Formato (este instructivo también se puede descargar en pdf).
- 4. Seleccione la pestaña "Formato" y diligéncielo conforme a las instrucciones del paso anterior.
- 5. Imprima el formato y remítalo a Minsalud (Carrera 13 No. 32-76, Bogotá D.C)